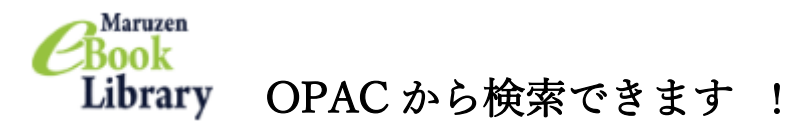

- 日本大学松戸歯学部図書館のHPを開く https://www.mascat.nihon-u.ac.jp/library/
- ② 松戸歯学部の所蔵資料を探すをクリック

| <b>第</b> 11.55 All 10.55 All 10.55 All 1 | 回<br>戸歯学部                                                                                                    | Моме 図 度相構成 日<br>アクセス 大学 1                                                                                                    |                                    | (1)<br>(1)<br>(1)<br>(1)<br>(1)<br>(1)<br>(1)<br>(1)<br>(1)<br>(1) |
|----------------------------------------------------------------------------------------------------|----------------------------------------------------------------------------------------------------|----------------------------------------------------------------------------------------------------|------------------------------------|--------------------------------------------------------------------|
| ・ 松戸根学部について ・ 数 町                                                                                                    | 1情報 •請臣案内                                                                                                    | ・キャンパスライフ                                                                                                    | 研究 - 回書情報<br>Internetional Journal | 入学者選抜情報                                                            |
| нона 🔿 иля нали                                                                                                    | -> xmm ->                                                                                                    |                                                                                                    |                                    |                                                                    |
|                                                                                                    |                                                                                                    |                                                                                                    |                                    | 00000000<br>有病高齢者<br>前科治療の                                         |
| O 松戸由学師OPACC株成                                                                                                    | ##0.0 ++                                                                                                    |                                                                                                    |                                    | 4 21                                                               |
| <ul> <li>         松戸県学師OPACで検済<br/>(健い方)     </li> </ul>                                                                                                    | → お知らせ<br>3023.02.24 Maruzan 6                                                                                                    | P Lift 1994                                                                                                    |                                    | 4 4 2                                                              |
| <ul> <li>○ 松戸油学部OFACで検え<br/>(後しび)</li> <li>検索 クリン</li> </ul>                                                                                                    | <ul> <li>→ お知らせ</li> <li>2023.07.24 Maruzan e</li> </ul>                                                                                                    | r Lifting<br>iBook Library (電子フック) につ                                                                                                    | WT.                                |                                                                    |
| <ul> <li>○ 松戸東学部OPACC検済<br/>(後しか)</li> <li>検索 クリア</li> <li>&gt;&gt; 利用者サービス</li> </ul>                                                                                                    | → お知らせ<br>■ 2023.07.24 Maruzen e<br>■ 2023.07.06 8月・9月力                                                                                                    | r LL (18)<br>1800k Library(電子フック)につ<br>レンター(令和5年7月6日現在)                                                                                                    | 012                                |                                                                    |
| <ul> <li>○ 松戸法学部のPACで検3<br/>(使しいう)</li> <li>検索 クリア</li> <li>&gt; 利用者サービス</li> <li>&gt; 利用・サービス案件</li> </ul>                                                                                                    | <ul> <li>         ・ お知らせ         <ul> <li>                  からになった。<br/>からになった。<br/>からになった。<br/>からになった。<br/>からになった。<br/>からになった。<br/>からになった。<br/>からになった。<br/>からになった。<br/>からになった。<br/>からになった。<br/>からになった。<br/>からになった。<br/>からになった。<br/>からになった。<br/>からになった。<br/>からになった。<br/>からになった。</li></ul></li></ul>           | Book Library(電子フック)につ<br>レンダー(令和5年7月6日現在)<br>ついて                                                                                                    | ar                                 |                                                                    |
| <ul> <li>○ 松戸法学部のPACで検え<br/>(使しいう)</li> <li>検索) クリン</li> <li>&gt; 利用者サービス</li> <li>&gt; 利用・サービス年内</li></ul>                                                                                                    | <ul> <li>→ お知らせ</li> <li>2023.07.24 Maruzen e</li> <li>2023.07.06 8月 • 9月力</li> <li>2023.07.05 8月 • 9月力</li> <li>2023.07.03 原酵道出に</li> <li>2023.06.21 6月 • 7月力</li> </ul>                                                                                                    | Book Library (モデフック) につ<br>レンター (令和5年7月6日第合)<br>ついて<br>レンター (令和5年6月21日現合)                                                                                                    | ar .                               |                                                                    |
| <ul> <li>○ 松子志学部OPACで検え<br/>(後しいう)</li> <li>検索: クリア</li> <li>&gt; 利用者サービス</li> <li>&gt;&gt; 利用・サービス(案内<br/>卒号なのかへ)</li> </ul>                                                                                                    | <ul> <li>→ お知らせ</li> <li>2023.07.24 Maruzen (<br/>2023.07.06 8月 · 9月7)</li> <li>2023.07.05 8月 · 9月7</li> <li>2023.07.03 原原規則に</li> <li>2023.06.21 6月 · 7月7</li> <li>2023.06.21 6月 · 7月7</li> </ul>                                                                                                    | iBook Library (南子フック) につ<br>レンター (令和5年7月6日度令)<br>ついて<br>レンター (令和5年6月21日現金)                                                                                                    | WE                                 |                                                                    |
| <ul> <li>● 松子圭学師OPACで検ぶ<br/>(彼しびう)</li> <li>検索 クリア</li> <li>&gt; 利用者サービス</li> <li>&gt;&gt; 利用者サービス</li> <li>&gt;&gt; 利用・サービス厚内<br/>早春まのかへ</li> <li>&gt;&gt; フロアガーF</li> </ul>                                                                                                    | <ul> <li>→ お知らせ</li> <li>2023.07.24 Maruzen e</li> <li>2023.07.06 8月 • 9月力</li> <li>2023.07.03 反射発出に</li> <li>2023.06.21 6月 • 7月力</li> <li>2023.06.26 臨時休能()</li> </ul>                                                                                                    | Book Library (モデフック) につ<br>レンダー(令和5年7月6日現在)<br>ついて<br>レンダー(令和5年6月21日現在)<br>5/23)のお知らせ                                                                                               | or:                                |                                                                    |
| <ul> <li>● 松子志学部OPACでは3<br/>(彼しい5)</li> <li>検索 クリア</li> <li>&gt; 利用者サービス</li> <li>&gt; 利用者サービス</li> <li>&gt; 利用・サービス部内<br/>早春でのかへ</li> <li>&gt; フロアガ 1/2</li> <li>○ 四ガ 1/2</li> <li>○ 四ガ 1/2</li> </ul>                                                                                                    | <ul> <li>→ お知らせ</li> <li>2023.07.24 Maruzen e</li> <li>2023.07.06 8月 • 9月カ</li> <li>2023.07.03 反射検出に</li> <li>2023.06.21 6月 • 7月カ</li> <li>2023.06.22 6月 • 7月カ</li> <li>2023.06.06 施助休憩(e)</li> <li>2023.06.06 6月カレン*</li> </ul>                                                                              | iBook Library (モデフック) につ<br>レンダー(令和5年7月6日現在)<br>ついて<br>レンダー(令和5年6月21日現在)<br>5/23)のお知らせ<br>ター(令和5年6月6日現在)                                                                            |                                    |                                                                    |
| <ul> <li>○ 松戸山宇がOPACではぶ<br/>(使しび)</li> <li>検索 2027</li> <li>&gt; 利用者サービス</li> <li>&gt; 利用者サービス</li> <li>&gt; 利用者サービス</li> <li>&gt; 利用・サービス定内</li> <li>卒屋生のかへ</li> <li>字所のかへ</li> <li>&gt; フロアガー(た)</li> <li>○ 政科・協文を探す</li> </ul>                                                                                                    | <ul> <li>→ お知らせ</li> <li>2023.07.24 Maruzen e</li> <li>2023.07.06 8月 • 9月カ</li> <li>2023.07.03 尾岸道出に</li> <li>2023.06.02 6月 • 7月カ</li> <li>2023.06.06 陽時休憩 (e)</li> <li>2023.06.06 6月カレン</li> <li>2023.06.01 令礼ち年5.</li> </ul>                                                                                | Eleon Library (モデフック) につ<br>レンダー (令和5年7月6日現在)<br>ついて<br>レンダー (令和5年6月21日現在)<br>5/23) のお知らせ<br>ダー (令和5年6月6日現在)<br>円の新品配業所書について                                                        |                                    |                                                                    |
| <ul> <li>○ 松戸法学部OPACで検3<br/>(使しいう)</li> <li>検索: フリン</li> <li>&gt; 利用者サービス</li> <li>&gt; 利用・サービス室内<br/>卒居すのあへ<br/>学所のあへ</li> <li>&gt; フロアガイト</li> <li>&gt; Q資料・論文を探す</li> <li>107的分析のの時間目40余く</li> </ul>                                                                                                    | <ul> <li>⇒ お知らせ</li> <li>&gt; 2021.07.24 Maruzen e</li> <li>&gt; 2021.07.26 8月 • 9月カ</li> <li>&gt; 2021.07.06 8月 • 9月カ</li> <li>&gt; 2021.07.03 尾原線出に</li> <li>&gt; 2021.06.21 6月 • 7月カ</li> <li>&gt; 2021.06.06 臨時休館 (</li> <li>&gt; 2021.06.06 6月カレン</li> <li>&gt; 2021.06.01 令毛を年5.</li> </ul>             | <ul> <li>Book Library (モデフック) につ</li> <li>レンター (令和5年5月6日現在)</li> <li>ロンマ</li> <li>レンター (令和5年6月21日現在)</li> <li>5/23) のお知らせ</li> <li>ター (令和5年6月6日現在)</li> <li>町の新着整要同書について</li> </ul> |                                    |                                                                    |
| <ul> <li>         ・ 松戸法学部のPACで検え<br/>(使しいす)         ・         ・         ・</li></ul>                                                                                                    | <ul> <li>お知らせ</li> <li>2023.07.24 Maruzen e</li> <li>2023.07.26 8月・9月カ</li> <li>2023.07.06 8月・9月カ</li> <li>2023.07.03 尾原線出に</li> <li>2023.05.21 6月・7月カ</li> <li>2023.05.06 時時休憩 (i)</li> <li>2023.05.06 6月カレン・</li> <li>2023.05.06 6月カレン・</li> <li>2023.05.06 1 令礼 5年5.</li> <li>2023.05.15 メディカあ。</li> </ul> | Book Library (モデフック) につ<br>レンター (令和5年7月6日第在)<br>ついて<br>レンター (令和5年6月21日現在)<br>6/23) のお知らせ<br>ター (令和5年6月6日現在)<br>同の新品配架同意について<br>オンラインのリモートアクセスについ                                    |                                    |                                                                    |

③ 松戸歯学部 OPAC 画面が表示されるのでキーワードを入れて検索

| 松戸歯学部 CiN | lii Books CiNii Resea | arch IRDB | NDLサーチ | Publication Finder | EDS |     |
|-----------|-----------------------|-----------|--------|--------------------|-----|-----|
| 簡易検索 詳細検索 |                       | ų.        |        |                    | U.  |     |
| 日本人の英語    |                       |           |        |                    | 検索  | クリア |
|           |                       |           |        |                    |     |     |
|           |                       |           |        |                    |     |     |

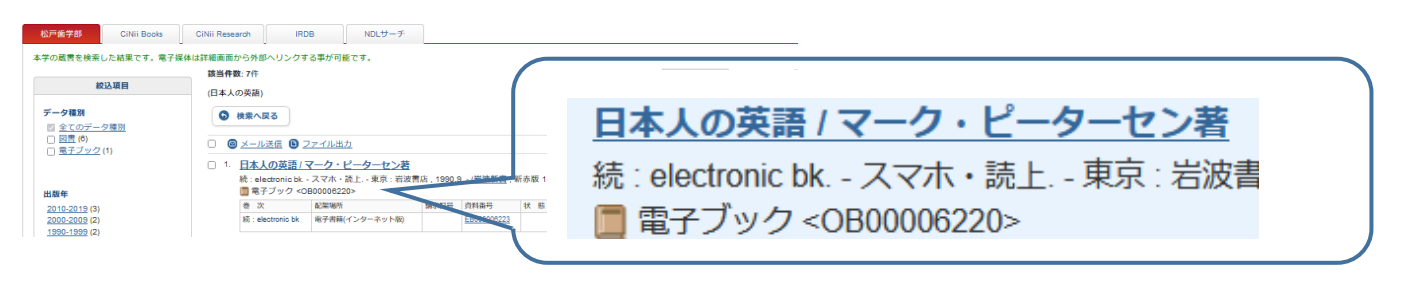

5 URL の 📔 BOOK のマークをクリック

- <電子ブック> ニホンジン ノ エイゴ

日本人の英語/マーク・ピーターセン著

| ( <u>岩波新書</u> ;新赤版 139) |             |  |  |  |
|-------------------------|-------------|--|--|--|
| データ種別                   | 電子ブック       |  |  |  |
| 版                       | スマホ・続上      |  |  |  |
| 出版者                     | 東京:岩波書店     |  |  |  |
| 出版年                     | 1990.9      |  |  |  |
| 本文言語                    | 日本語         |  |  |  |
| 大きさ                     | 1 オンラインリソース |  |  |  |
|                         |             |  |  |  |

## - 所蔵情報を非表示

| 巻 次                 | 配架場所               | 請求記号 | 資料番号        | 状態 | コメント                        | ISBN | 刷年 | 利用注記 | 請求メモ | URL  |
|---------------------|--------------------|------|-------------|----|-----------------------------|------|----|------|------|------|
| 統:<br>electronic bk | 電子書籍(イン<br>ターネット版) |      | EB000006223 |    | 利用終了後は「閲覧完了」<br>をクリックしてください |      |    |      |      | воок |
|                     |                    |      |             |    |                             |      |    |      |      |      |

e

BOOK

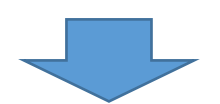

⑥ その電子ブックの画面にアクセスできます読上,閲覧マークをクリックして読んでみよう!

| Maruzen<br>Book<br>Library<br>Amaruzen eBookLibraryは、九無雄松菜側が提供する<br>学術書館に特化した機関向け電子書籍配偽サービスです。 | ▶よくある質問 ▶ご利用マニュアル ▶個人情報保護指針<br>▶利用規約 ▶アカウント |
|------------------------------------------------------------------------------------------------|---------------------------------------------|
|                                                                                                | 88                                          |
| マーク・ビー メーセン N<br>終日本人の英語<br>コート                                                                | 【スマホ・読上】(岩波新書 新赤版 139)                      |
| 「二」「二」「二」「二」「二」「二」「二」「二」「二」「二」「二」「二」「二」「                                                       | ぎ マーク・ピーターヤン (著)                            |
| 出版社/提供表                                                                                        |                                             |
| 言語 出版年月 一日 一日 一日 二日 二日 二日 二日 二日 二日 二日 二日 二日 二日 二日 二日 二日                                        | 音 日本語<br>引 1990/09<br>数 185 p               |
| 109 EISB                                                                                       | N 9784004301394<br>N -                      |
| ジャンパ<br>NDC分類                                                                                  | レ 人文科学<br>1 830.7<br>2 英語 文法                |

※閲覧を終了する時は必ず画面右上の「閲覧終了」を押してください (同時アクセス数が1アクセスのためログアウト(閲覧終了)しないと他の人が読めま せん)